## 申請履歴一覧の見かた

さん

ログアウト

### e-KOBE:神戸市スマート申請システム

# もっと便利に。もっと簡単に。

神戸市では行政手続きの受付がインターネットで行えます。 このサービスを通して皆様の生活をもっと便利に。もっと簡単に。

スクロール

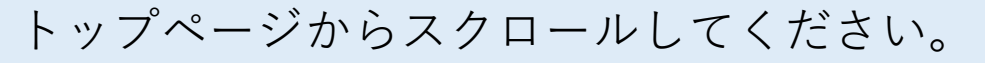

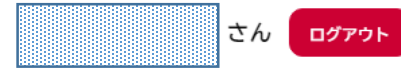

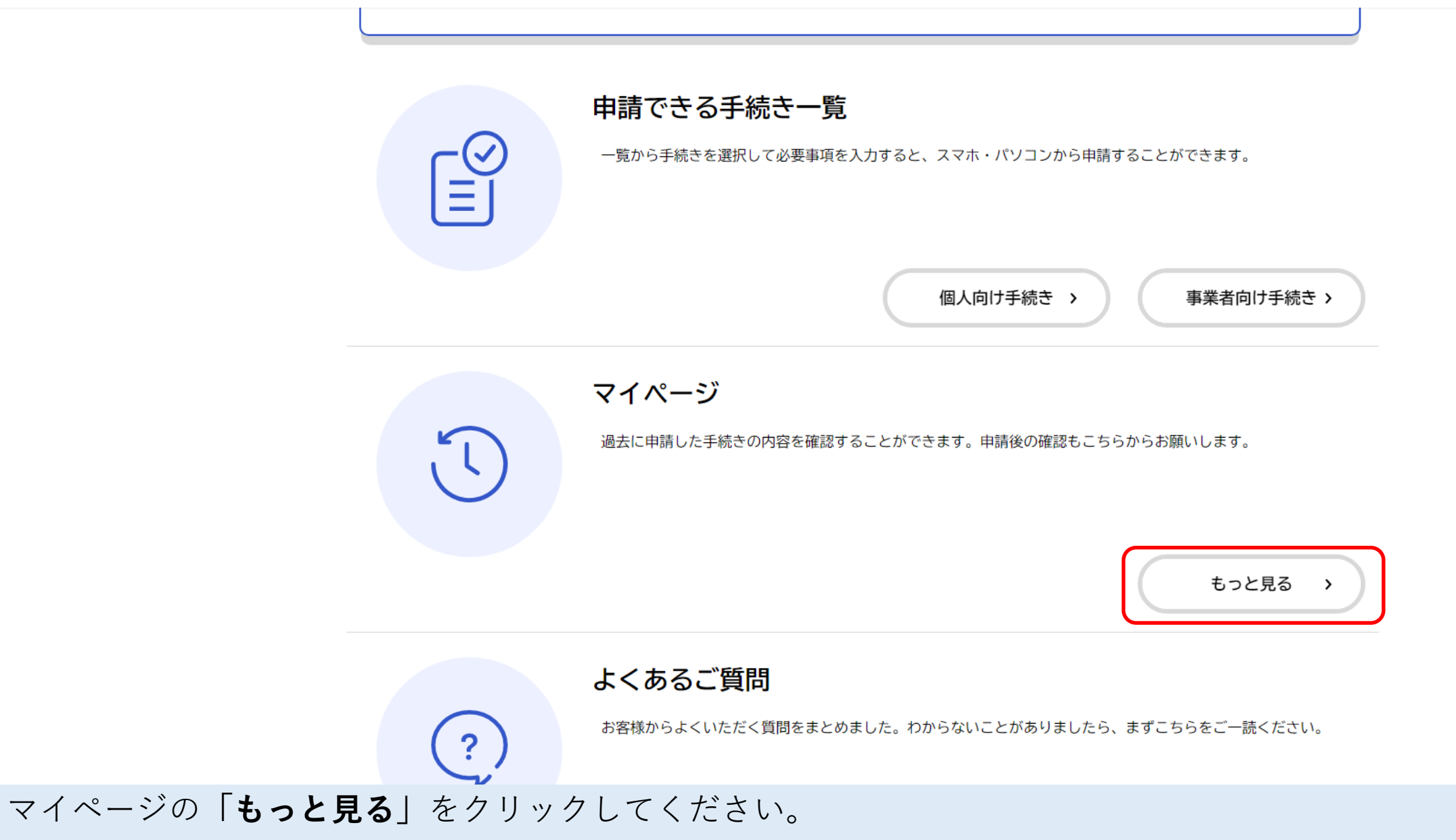

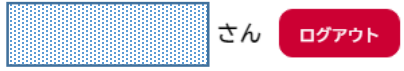

### 利用者メニュー

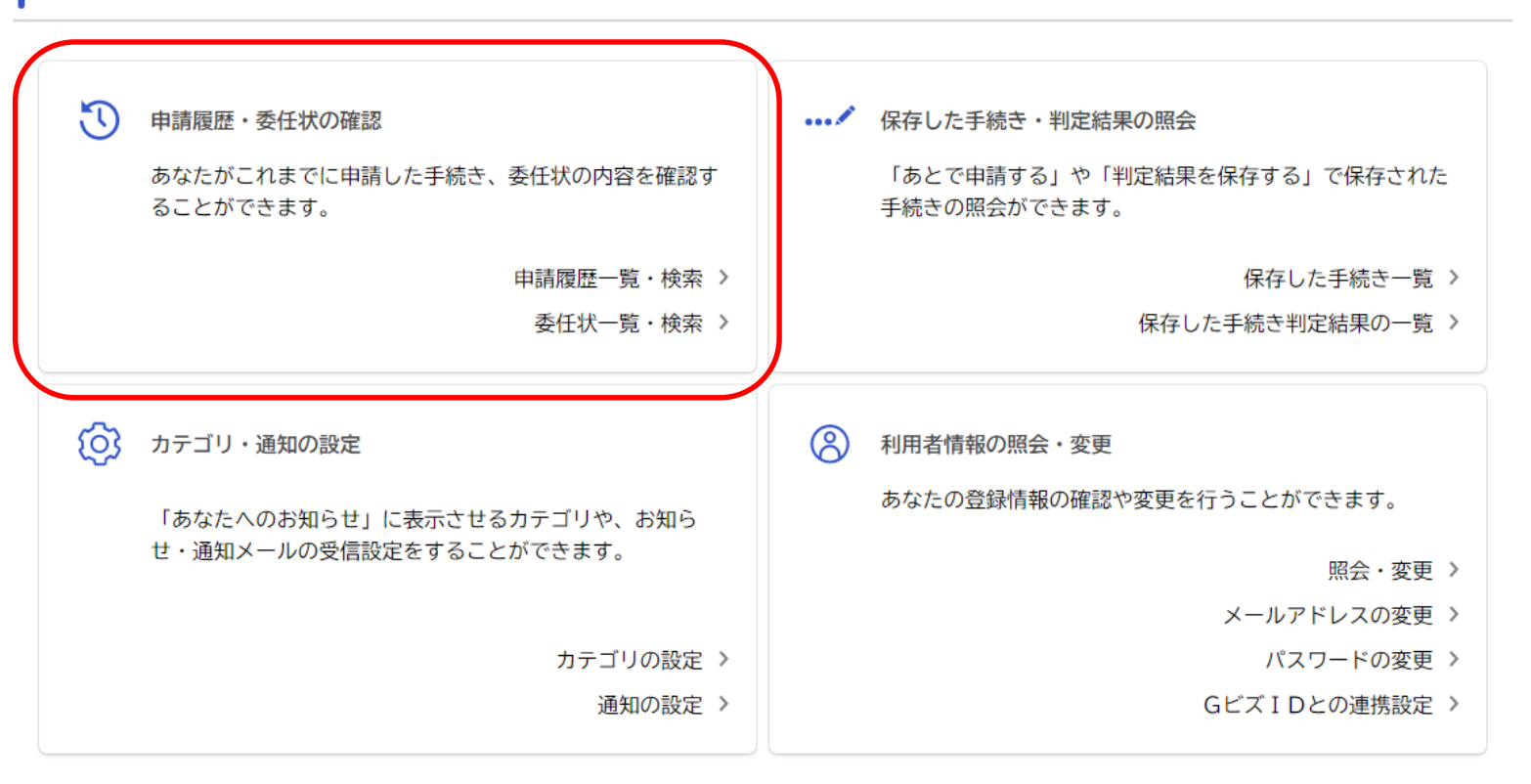

< ホームに戻る

利用者メニューの「申請履歴・委任状の確認」から、「申請履歴・委任状の確認」をクリックしてください。

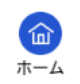

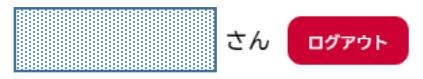

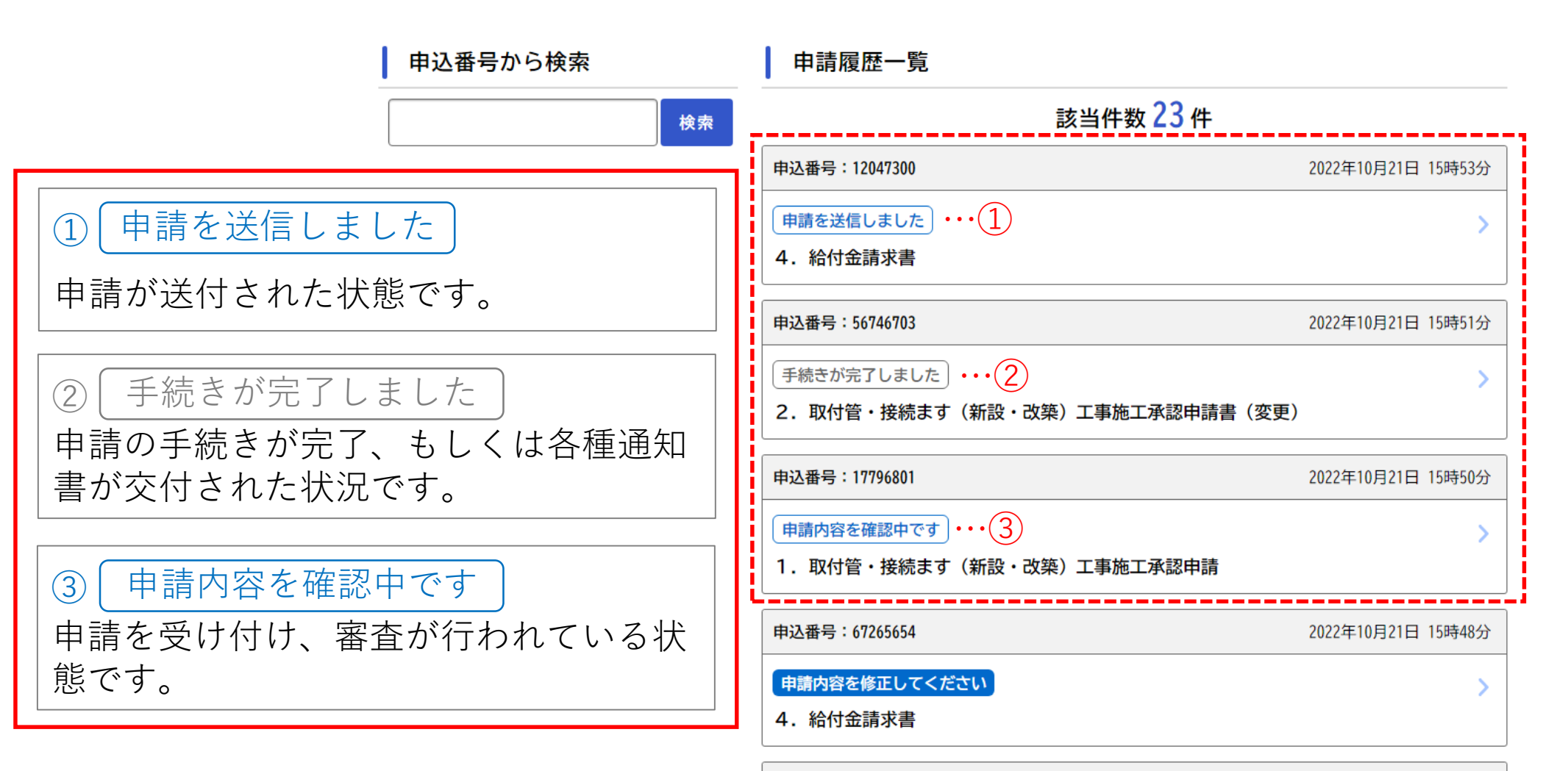

申請履歴一覧が表示されます。手続き名の上部に進行状況が表示されます。それぞれの進捗状況については、上記解 説を参照ください(①~③について)。 ※手続きの進捗に合わせて、登録いただいているメールアドレスに進捗メールが届きます。

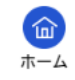

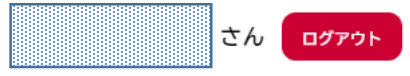

#### 申請内容を確認中です

1.取付管・接続ます(新設・改築)工事施工承認申請

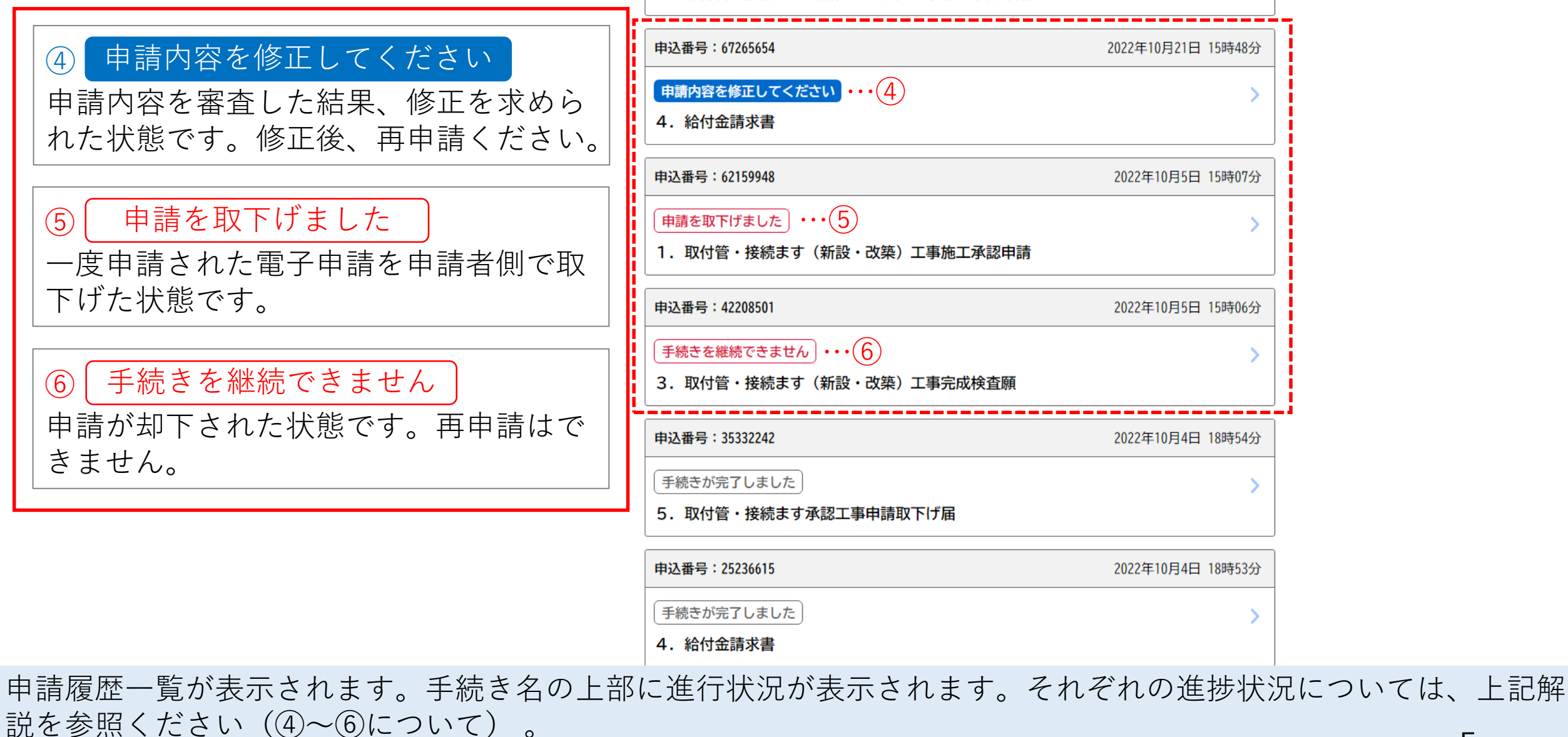

※手続きの進捗に合わせて、登録いただいているメールアドレスに進捗メールが届きます。